# Integração do Ultramedic com o PACS do App de Telerradiologia da UniRadio.

#### Passo 1

Acesse a aba de "Configuração PACS" do App de Telerradiologia da UniRadio.

| U St Ex  | ames 🔟 Relatórios 💿 Fina | nceiro    |                    |                                                |                                          |              |                       | A Notific    | acõe 📕 🛔 Minha (                                                                | Conta 🝷 |
|----------|--------------------------|-----------|--------------------|------------------------------------------------|------------------------------------------|--------------|-----------------------|--------------|---------------------------------------------------------------------------------|---------|
| Lista d  | le exames                |           |                    |                                                |                                          |              | -                     |              | <ul> <li>▲ Meu Perfil</li> <li>➡ Configuração</li> <li>Alterar Senha</li> </ul> | PACS    |
| Aguarda  | ndo Andamento Pende      | ente Laud | ado                |                                                |                                          |              |                       |              | එ Sair                                                                          |         |
| Num.     | Nome do Paciente         | Tutor     | Data de Envio      | Tipo do Exame                                  | Espécie                                  | Raça         | Clínica               | Radiologista | Status                                                                          |         |
| 007530   | HAROLD                   | Felipe    | 07/03/2022, 16:12h | Radiografia                                    | Cachorro                                 | Pit          | Clinica - Felipe 2017 |              | Aguardando                                                                      | ۲       |
| 007528   | Rex                      | Felipe    | 03/03/2022, 12:59h | Radiografia                                    | Cachorro                                 | Pit          | Clinica - Felipe 2017 |              | Aguardando                                                                      | ۲       |
| Excluido | Rejeitado                |           |                    | Responsável Técnico: Fe<br>Termos de Uso   Pol | tlipe Rinaldi - 12<br>litica de Privacid | 13456<br>ade |                       |              |                                                                                 |         |

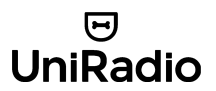

Tome nota dos dados informados na página de "Configuração PACS", pois será necessário adicioná-los nas configurações do seu Ultramedic.

| 9 | ଫ Exames | Lill Relatórios | D Financeiro |                                                                                                    |                                                  |                                                   |                    | A Notificações | 🛔 Minha Conta 👻 |
|---|----------|-----------------|--------------|----------------------------------------------------------------------------------------------------|--------------------------------------------------|---------------------------------------------------|--------------------|----------------|-----------------|
|   |          |                 |              | <voltar<br>Integração com PAC</voltar<br>                                                                             | CS da UniF                                       | *<br>Radio                                        |                    |                |                 |
|   |          |                 |              | Siga as instruções a seguir p<br>começar a enviar exames dir                                                          | iara conectar s<br>retamente pelo                | seu equipamento digital ao<br>o seu equipamento.  | servidor PACS e    |                |                 |
|   |          |                 |              | Obs.: Após a integração, você ainda pri<br>laudado pela equipe de radiologistas.                                      | ecisará completar (                              | o formulário de envio de exames par               | a que o exame seja |                |                 |
|   |          |                 |              | Passo 1. Configuração do s<br>Cadastre as coordenadas especific<br>servidor PACS.                                     |                                                  |                                                   |                    |                |                 |
|   |          |                 |              | AE Title:                                                                                                    |                                                  | ZOOMPPACS                                         |                    |                |                 |
|   |          |                 |              | Porta:                                                                                                    |                                                  | 15451                                             |                    |                |                 |
|   |          |                 |              | Endereço IP:                                                                                                    |                                                  | 54.187.76.135                                     |                    |                |                 |
|   |          |                 |              | Passo 2. Cadastre seu equi<br>Cadastre todos os equipamentos q<br>para que a UniRadio identifique seu<br>Equipamentos | pamento<br>que você deseja u<br>us exames no ser | tilizar para enviar exames. Esse y<br>vidor PACS. | passo é importante |                |                 |
|   |          |                 |              | ID Nome                                                                                                    | Institution Name                                 | •                                                 | Station Name       |                |                 |
|   |          |                 |              | 1 Equipamento 1                                                                                                    | KENNEWICK GE                                     | N. HOSPITAL                                       |                    |                |                 |
|   |          |                 |              | 2 Equipamento 2                                                                                                    |                                                  | CDOSSHADEDN                                       |                    |                |                 |

#### UniRadio

# Passo 2

Na mesma página, clique em "Adicionar Equipamento".

| ণ্ড Exames 🔟 Relatórios |                                                                                                    |                                                                                                    |                                                                                                    | 🌲 Notificações 💶 🔮 Cliente Tele 👻 |
|-------------------------|----------------------------------------------------------------------------------------------------|----------------------------------------------------------------------------------------------------|----------------------------------------------------------------------------------------------------|-----------------------------------|
|                         | <ul> <li>Voltar</li> <li>Integração com PACS</li> <li>Siga as instruções a seguir pa<br/>começar a enviar exames dire</li> <li>Obs: Após a integração, você ainda pri<br/>laudado pela equipe de radiologistas.</li> <li>Passo 1. Configuração do seu<br/>Cadastre as coordenadas especifica<br/>nosso servidor PACS.</li> <li>AE Title:</li> </ul> | S<br>ra conectar seu equipamento o<br>tamente pelo seu equipamento<br>ecisará completar o formulário de envio<br>u equipamento<br>adas abaixo em seu equipamento dig<br>ZOOMPPACS | ligital ao servidor PACS e<br>).<br>de exames para que o exame seja<br>tal para ele se conectar ao |                                   |
|                         | Porta:                                                                                                    | 15451                                                                                                    |                                                                                                    |                                   |
|                         | Endereço IP:                                                                                                    | 54.187.76.135                                                                                                    |                                                                                                    |                                   |
|                         | Passo 2. Cadastre seu equipa<br>Cadastre todos os equipamentos qu<br>para que o sistema identifique seus<br>Equipamentos                                                                                                    | amento<br>Je você deseja utilizar para enviar exa<br>exames no servidor PACS.                                                                                                    | imes. Esse passo é importante                                                                      |                                   |
|                         | ID Nome Ins                                                                                                    | stitution Name                                                                                                    | Station Name                                                                                       |                                   |
|                         | 6 Sala 1234 Ma                                                                                                    | ania de Bichos 1234                                                                                                    |                                                                                                    |                                   |
|                         | 18 Teste Nay Cli                                                                                                    | inica Nay                                                                                                    |                                                                                                    |                                   |
|                         | Adicionar Equipamento                                                                                                    |                                                                                                    |                                                                                                    |                                   |

Em seguida, preencha os campos "Nome do Equipamento" e "Nome Da Instituição" cadastrado no seu software Carestream Image Suite, e clique em "Cadastrar Equipamento".

| 9 | ୟ Exames | Lul Relatórios |                              |                                                         |                           | Notificações <sup>11</sup> | 🛔 Cliente Tele 👻 |
|---|----------|----------------|------------------------------|---------------------------------------------------------|---------------------------|----------------------------|------------------|
|   |          |                | Novo E                       | quipamento                                              | < Voltar                  |                            |                  |
|   |          |                | Nome do Ec                   | quipamento                                              |                           |                            |                  |
|   |          |                | Este campo é                 | para uso interno seu.                                   |                           |                            |                  |
|   |          |                | A seguir, es<br>Informe ape  | scolha cadastrar Nome da Instiuiçã<br>enas um dos dois. | io, ou o nome da estação. |                            |                  |
|   |          |                | Nome da In:                  | stituição (InstitutionName)                             |                           |                            |                  |
|   |          |                | Verifique no se<br><b>OU</b> | eu equipamento, qual o nome da instituiç                | āo                        |                            |                  |
|   |          |                | Nome da Es                   | stação (StationName)                                    |                           |                            |                  |
|   |          |                | Verifique no se              | seu equipamento, qual o nome da estação                 |                           |                            |                  |
|   |          |                | Cadastrar                    | r Equipamento                                           |                           |                            |                  |

# Passo 3

Abra o aplicativo Ultramedic, e em seguida clique no ícone de "Configurações" (

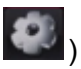

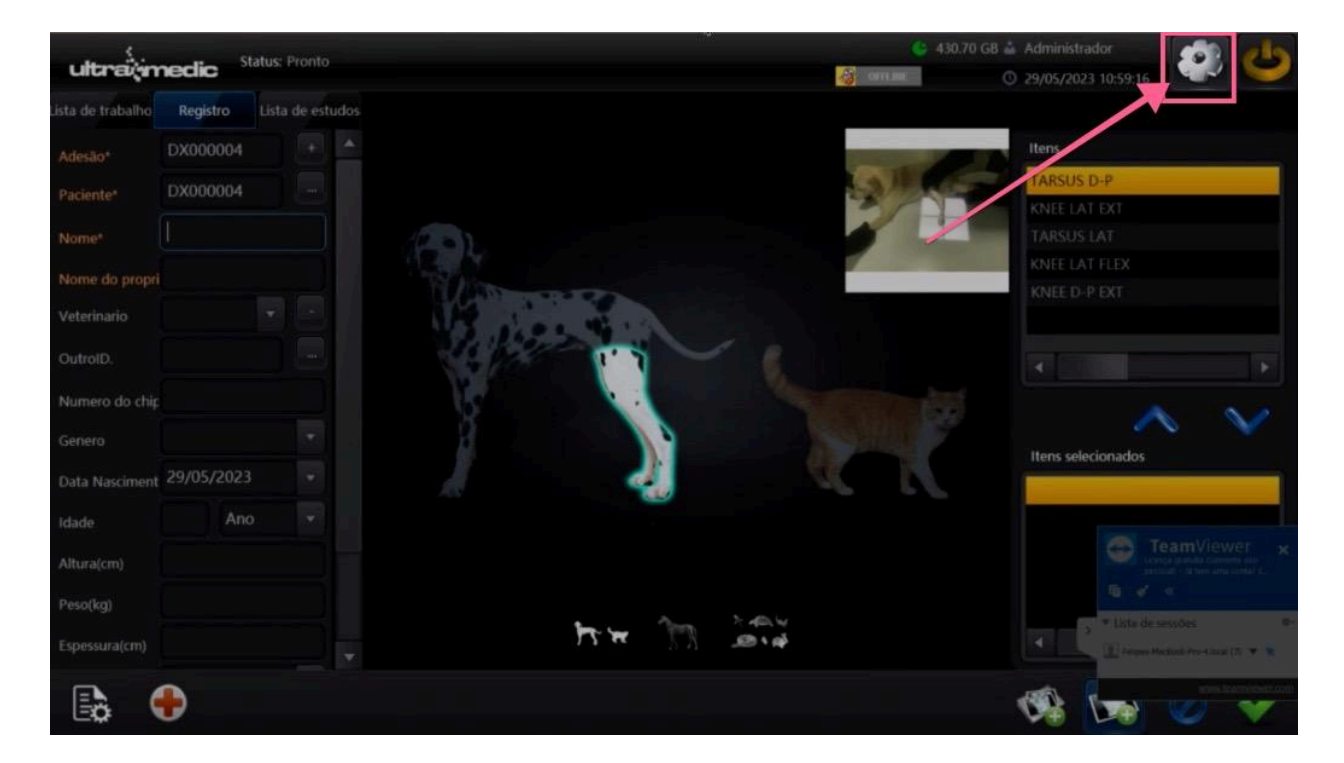

#### ල UniRadio

# Passo 4

#### Clique na opção "Sistema"

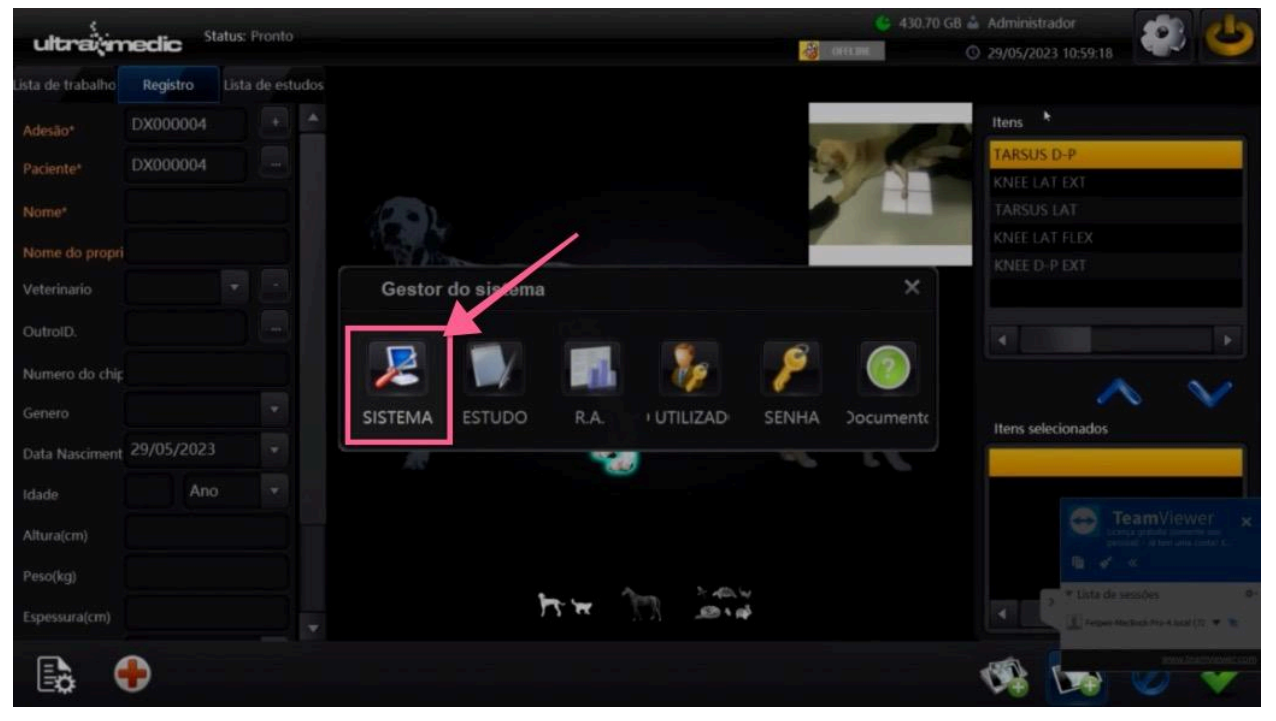

#### 면 UniRadio

# Passo 5

Clique em "Armazenamente" ( às vezes a opção pode aparecer também como "Loja")

| ultrai           | neclic <sup>Sta</sup> | itus: Pronto    |                                     |           |           |                     |        | <b>(</b> 7.81 | GB | Administra | Jor     | -    | 6   |
|------------------|-----------------------|-----------------|-------------------------------------|-----------|-----------|---------------------|--------|---------------|----|------------|---------|------|-----|
| ista de trabalho | Registrar             | Sistema         |                                     | _         |           |                     |        |               |    | ×          | 4.30.47 |      |     |
| Acesso*          | DX005717              | Sistema Lis     | ta de traba no <mark>Armazen</mark> | amento In | nprimir N | lotas Ferra         | amenta | s Capture     |    |            |         |      |     |
| PatientID*       | DX005717              | DICOM S         | TORE NO.                            |           | DICOM STO | RE No.2             |        |               |    | 📝 Omissão  |         |      |     |
| Nome*            |                       | AETitle         | PLLOUD                              | Limpar    | AETitle   | ZOOMPPACS           |        | Limpar        |    | Backup     | RAL     |      |     |
| 0                |                       | IPAdar          | 127.0.0.1                           |           | IPAddr    | 54.187.76.135       |        |               |    |            | ¥.      |      |     |
| Ownername:       |                       | Porta           | 4104                                | Teste     | Porta     | 15451               |        | Teste         |    | ОК         |         |      |     |
| Referindo Phys   |                       | Protoco         | lo <default> 👻</default>            |           | Protocolo | <default></default> |        |               |    |            |         |      |     |
| OtherID          |                       | Enviar          | Envio manual 👻                      |           | Enviar    | Envio manual        |        |               |    | Cancelar   |         |      | Þ   |
| Chip Number      |                       | Dicou c         | TOTELLES                            |           | DICONTO   |                     |        |               |    |            |         | ka a | ~ > |
| Género           |                       | DICOM S         | IORE No.3                           |           | ACTING    | RE NO.4             |        |               |    |            |         | 0    | ~   |
| Aniversário      | 2023-03-0             | Active          |                                     | Limpar    | Active    |                     |        | Limpar        |    |            | IIS     |      |     |
| Pulliversallo    |                       | IPAddr          |                                     |           | IPAddr    |                     |        |               |    |            |         |      |     |
| Idade            |                       | Conjunto de ci  | Indexed to LITE 0                   |           |           |                     |        |               |    |            |         |      |     |
| Altura(cm)       |                       | Conjunito de ci | Unicode in UTP-8                    |           |           | Armazenament        |        |               |    |            |         |      |     |
| Peso(kg)         |                       | StoreMode       | Update data                         |           |           | local->             |        |               |    |            |         |      |     |
| ThickNess(cm)    |                       | Send ima        | ge on capture                       |           |           |                     |        |               |    |            |         |      |     |
| -                |                       |                 |                                     |           |           |                     |        |               |    | 08         |         | 0    | 1   |

#### UniRadio

# Passo 6

Informe os dados do "Passo 1", nos campos respectivos, dentro das configurações do DICOM STORE No2, se o No1 já estiver ocupado, como exemplificado abaixo:

|                | a de trabalho <mark>Arma</mark> | zenamento | Imprim |           | lotas Ferra         | iment |          |   |           |
|----------------|---------------------------------|-----------|--------|-----------|---------------------|-------|----------|---|-----------|
| DICOM ST       | ORE No.1                        |           |        | DICOM STO | RE No.2             |       | 1. 1. 14 |   | 🛃 Omissão |
| AETitle        | RCLOUD                          | Tim       | ipar   | AETitle   | ZOOMPPACS           |       | Limpar   |   | Backup    |
| IPAddr         | 127.0.0.1                       |           |        | IP/Acidr  | 54.187.76.13        |       | Campon   |   |           |
| Porta          | 4104                            | Te        | ste    | Porta     | 15451               |       | Teste    | F | ОК        |
| Protocol       | o <default></default>           |           |        | Protocolo | <default></default> |       |          |   |           |
| Enviar         | Envio manual                    | •         |        | Enviar    | Envio manual        |       |          |   | Cancelar  |
| DICOM ST       | ORE No.3                        | -         |        | DICOM STO | RE No.4             |       |          |   |           |
| AETitle        |                                 | Lim       | par    | AETitle   |                     |       | Limpar   |   |           |
| IPAddr         |                                 |           |        | IPAddr    |                     |       |          |   |           |
|                |                                 |           |        |           |                     |       |          |   |           |
| Conjunto de ca | Unicode in UTF-8                | }         |        |           |                     |       |          |   |           |
| StoreMode      | Jpdate data                     |           |        |           | local->             | 0     |          |   |           |

# Passo 7

| Sistema Lista    | de trabalho <mark>Arma</mark> | zenamento | Imprin |                  |                         | imentas |        |   |           |
|------------------|-------------------------------|-----------|--------|------------------|-------------------------|---------|--------|---|-----------|
| DICOM STO        | RE No.1                       |           |        | DICOM STO        | RE No.2                 |         |        |   | 🧭 Omissão |
| AETitle          | RCLOUD                        | . It      | npar   | AETitle          | ZOOMPPACS               |         | Limpar |   | Backup    |
| IPAddr           | 127.0.0.1                     |           |        | IP/ <b>k</b> ldr | 54.187.76.13            | 5       |        |   | -         |
| Porta            | 4104                          | Т         |        | Porta            | 15451                   |         | Teste  |   | ОК        |
| Protocolo        | <default></default>           |           |        | Protocolo        | <default></default>     |         |        | X |           |
| Enviar           | Envio manual                  |           |        | Enviar           | Envio manual            |         |        |   | Cancelar  |
| DICOM STO        | RE No.3                       |           |        | DICOM STO        | RE No.4                 |         |        |   |           |
| AETitle          |                               | Lir       | npar   | AETitle          |                         |         | Limpar |   |           |
| IPAddr           |                               |           |        | IPAddr           |                         |         |        |   |           |
|                  |                               |           |        |                  |                         |         |        |   |           |
| Conjunto de ca U | nicode in UTF-8               | 3         |        |                  |                         |         |        |   |           |
| StoreMode U      | pdate data                    |           |        |                  | Armazenament<br>local-> |         |        |   |           |
|                  |                               |           |        |                  |                         |         |        |   |           |

E clique em "OK" para salvar as configurações.

#### UniRadio

# Passo 8

Acesse a lista de estudos (1), escolha o estudo que deseja enviar (2) e clique no botão "Enviar" (()(3).

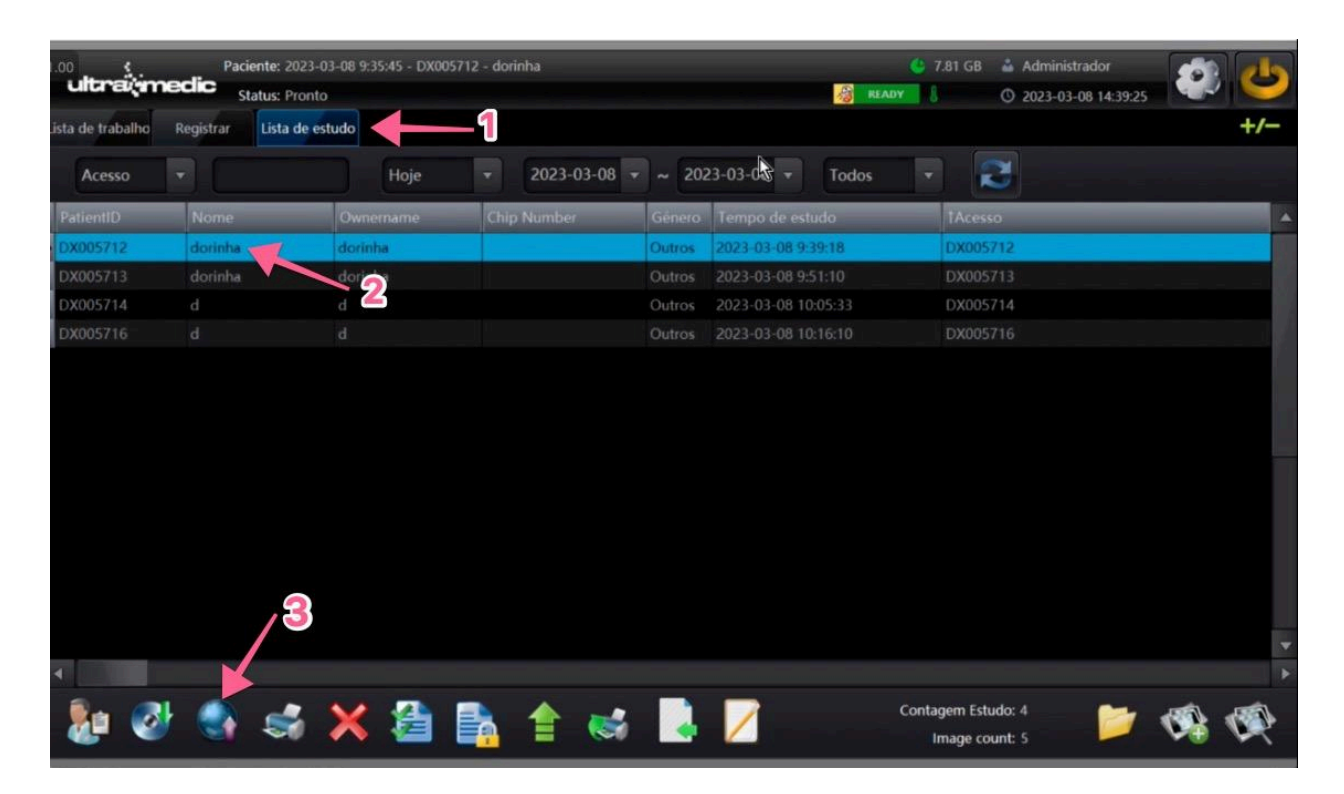

# Passo 9

Clique no PACS desejado para ele fique com a cor de fundo azul, assinalando que está selecionado, e depois clique em "Enviar".

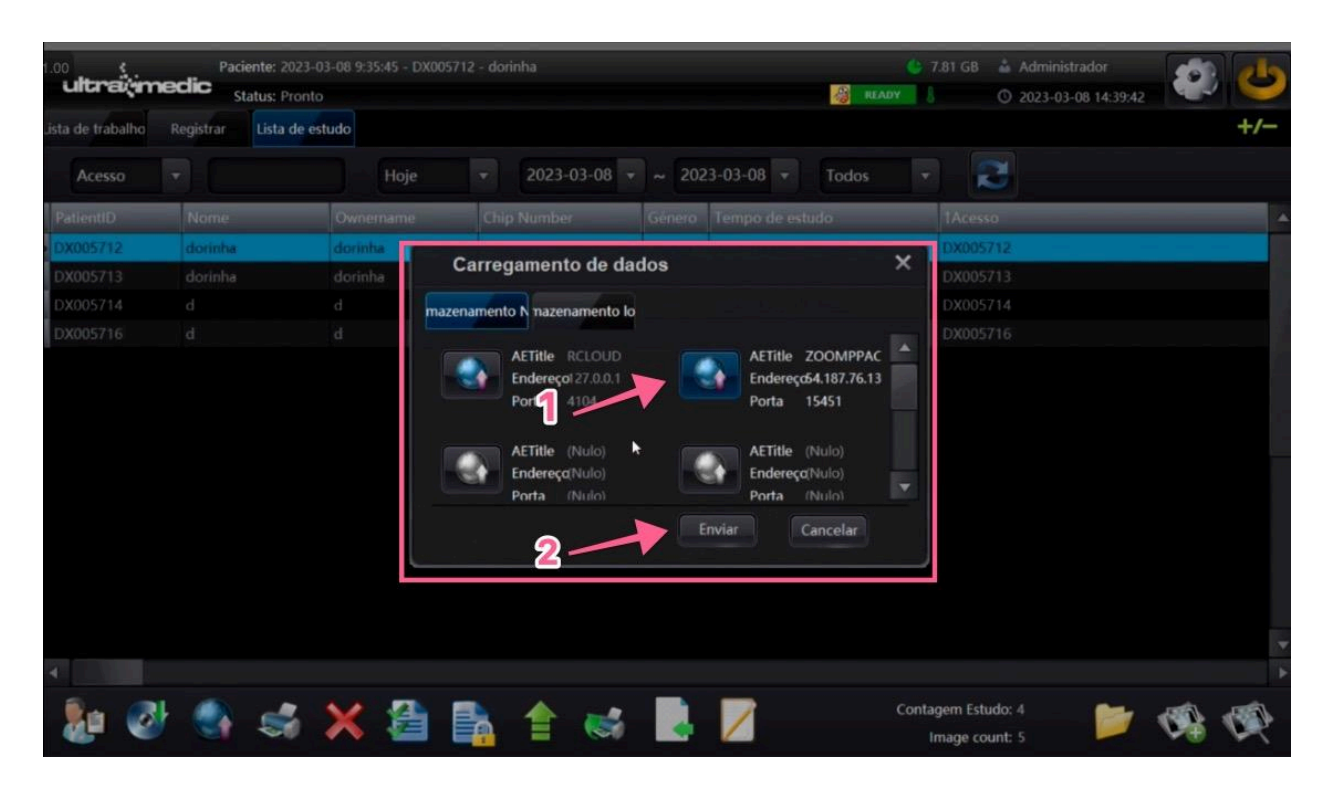

# E pronto!

Agora é só acessar o App de Telerradiologia da UniRadio e criar a sua primeira requisição de exame, clicando em "Novo Exame" e escolhendo a opção "Servidor PACS". (<u>Ver como enviar</u> <u>um exame</u>)

## Problemas frequentes:

"Não vejo meus exames no APP."

Esse problema pode ocorrer por vários motivos:

- 1. Confira se o seu equipamento digital foi cadastrado no APP de acordo com o "Passo 2".
- 2. Confira o "InstitutionName" cadastrado no seu CareStream Image Suite e o "InstitutionName" informado no "Passo 2" são os iguais.
- Se você não cadastrou seu equipamento corretamente no "Passo 2", ainda é preciso enviar o exame para o Servidor PACs, para que eles apareçam dentro do App de Telerradiologia da UniRadio.
- 4. Caso o exame tenha sido realizado há mais de 15 dias, é necessário ajustar o filtro de data na página que lista os exames do Servidor PACS.